# ルータ ハングに関するトラブルシューティング

### 内容

概要 <u>前提条件</u> <u>要件</u> 使用するコンポーネント 表記法 <u>コンソールが応答しない</u> トラブルシューティング手順 トラフィックが通過しない 考えられる原因 ROM モニタからのスタック トレースの取得 TAC のサービスリクエストをオープンする場合に収集すべき情報 関連情報

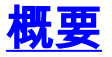

このドキュメントは、応答のないシステムのトラブルシューティングに役立ちます。また、この 問題の原因と再発防止の方法についても説明します。

システムがコンソールやネットワークから送信されたクエリー(Telnet、Simple Network Management Protocol(SNMP; 簡易ネットワーク管理プロトコル)など)に応答しないとき、ル ータは動作を停止しているように見えます。 この問題は、2 つの大きなカテゴリに分類できます 。

コンソールが応答しない場合

•トラフィックが通過しない場合

### <u>前提条件</u>

<u>要件</u>

このドキュメントに特有の要件はありません。

#### <u>使用するコンポーネント</u>

このドキュメントの情報は、次のソフトウェアとハードウェアのバージョンに基づいています。

・すべての Cisco IOS<sup>® ソフトウェア</sup> バージョン

・すべての Cisco ルータ

このドキュメントは、Cisco Catalyst スイッチまたは MGX プラットフォームには適用されません

このドキュメントの情報は、特定のラボ環境にあるデバイスに基づいて作成されました。このド キュメントで使用するすべてのデバイスは、初期(デフォルト)設定の状態から起動しています 。対象のネットワークが実稼働中である場合には、どのようなコマンドについても、その潜在的 な影響について確実に理解しておく必要があります。

#### <u>表記法</u>

ドキュメント表記の詳細は、「<u>シスコ テクニカル ティップスの表記法</u>」を参照してください。

### <u>コンソールが応答しない</u>

コンソールの問題は、ルータがコンソール ポートで入力に応答しなくなったときに発生します。 コンソールが応答しない場合、それは、高い優先順位のプロセスが、コンソール ドライバが入力 に応答するのを阻んでいることを意味します。

### <u>トラブルシューティング手順</u>

- ケーブルの接続を確認します。
- ・電源がオンになっていることを確認します。
- ルータの LED ステータスを確認します。すべての LED が消灯している場合、最も考えられ るのはルータの電源に障害があることです。

トラフィックが引き続きルータを流れている場合は、次のことを実行します。

- ネットワークインターフェイスの接続を解除して、ルータが応答するかどうかを確認します。多くの場合、ルータは、exec セッションにサービスを提供するために何か非常に重要なことを行っていると想定します。
- また、次のコマンドを発行した後で問題を再現させることもできます。Cisco 7200 および 7500 シリーズの場合:

configure terminal scheduler allocate 3000 1000 ^Z

scheduler allocate コマンドは、優先順位の低いプロセスに対して CPU 時間を保証します。 ネットワーク割り込みのコンテキストごとに、高速スイッチング(3000 マイクロ秒 (usec))とプロセス スイッチング(1000 usec)に最大時間を割り当てるようにします。 他のすべてのプラットフォームには、次を使用します。

configure terminal scheduler interval 500 ^Z

scheduler interval コマンドは、優先順位の低いプロセスが 500 usec ごとにスケジュールさ れるように許可し、これによって、CPU の使用率が 100% になっている場合であってもいく つかのコマンドを入力できます。これらのコマンドの詳細は、Cisco IOS ソフトウェアのコ マンド リファレンスの『<u>基本的なシステム管理コマンド</u>』を参照してください。

• ルータの CPU 使用率が高いためにコンソールが応答しない場合、その高い CPU 使用率の原 因を検出して修正することが重要です。たとえば、プロセス スイッチ IP トラフィックが問 題を起こした場合、これが show processes cpu コマンドからの出力の「IP 入力」プロセス に反映されます。このような状況では、 show interfaces、show interfaces stat、および場合 によっては show processes をからの出力を収集して、さらに問題を診断することが大切で す。問題を修正するには、プロセスがスイッチされる IP トラフィックの量を減らす必要があ ります。詳細は、『<u>Cisco ルータの CPU 使用率が高い場合のトラブルシューティング</u>』を参 照してください。

- ・明白なハングの原因となる可能性のあるもう1つのことは、メモリ割り当ての失敗です。つまり、ルータが利用可能なすべてのメモリを使い尽くしたか、メモリがフラグメントを起こして、ルータが利用可能なブロックを使用できるとわからないほどの小さな部分になったかのいずれかです。詳細は、『メモリ問題のトラブルシューティング』を参照してください。
- ルータは、ワームやウイルスなど、セキュリティ関連の問題のために応答を停止することが あります。特に、ルータの IOS のアップグレードなどのネットワークに対する変更を直前に 加えていない場合は、これが原因である可能性が大きくなります。通常は、アクセス リスト に行を追加するといった設定の変更によって、この問題の影響を軽減できます。『<u>Cisco セ</u> <u>キュリティ アドバイザリおよび注意</u>』ページには、一番可能性が高い原因の検出方法と、具 体的な回避策に関する情報が含まれています。詳細については、次を参照してください。<u>イ</u> ンターネットの脅威に関する 100 の質問と回答シスコによる脅威の制御
- ・起動プロセス中にルータがフリーズしたように見える場合、それは、不適切に設定された機 能があるか、設定された機能にソフトウェア上の欠陥が存在する結果と考えられます。これ は、多くの場合、ルータがフリーズする直前にコンソールに警告やエラーのメッセージが表 示されることでわかります。この問題の回避策として、ルータを ROMMON モードにブート して、保存した設定をバイパスしてから再度ルータを設定します。次のステップを実行しま す。ターミナルまたはターミナル エミュレーションを搭載した PC をルータのコンソール ポ ートに接続します。次のターミナル設定を使用してください。9600 ボーレートパリティなし 8 データ ビット1 ストップ ビットフロー制御なしルータをリブートして、電源投入から 60 秒以内にターミナルのキーボードの Break キーを押して ROMMON 状態にします。ブレーク シーケンスがうまく動作しない場合は、『<u>パスワード回復中の標準的なブレーク キー シーケ</u> ンスの組み合せ』を参照して他のキーの組み合わせを試してください。コンフィギュレーシ ョン レジスタを 0x2142 に変更してからルータをリセットします。このために、rommon 1> プロンプトで confreg 0x2142 コマンドを実行します。rommon 2> プロンプトで reset と入力 します。これによって、ルータは設定をロードせず、フラッシュからブートします。セット アップのそれぞれの質問の後に no と入力するか、Ctrl+C キーを押して初期セットアップ手 **順をスキップします。**Router> プロンプトで enable と入力します。これで**イネーブル** モー ドになり、Router# プロンプトが表示されるはずです。ここで空の設定を保存することがで きます(すべてのコマンドは削除されます)。 copy running-config startup-config コマンドを 発行します。あるいは、特定のコマンドが問題を引き起こしているのではないかと疑ってい る場合は、設定を編集できます。設定を編集をするには、copy startup-config running-config コマンドを発行します。その後、configure terminal と入力して変更を行います。完了したら 、コンフィギュレーションレジスタを0x2102に戻します。そのためには、config-register 0x2102と入力します。copy running-config startup-configコマンドを発行して変更を確定しま す。

トラフィックがルータを流れない場合、次の内容を検討します。

 トラフィックがルータを通過しなくなり、コンソールが応答しない場合、おそらくシステム で問題があります。一般に、これは、ルータが継続的なループまたは機能にとどまるように なることを意味しています。この原因は、ほぼ常にソフトウェアのバグです。現在実行して いる Cisco IOS ソフトウェア トレインの最新のメンテナンス リリースをインストールします 。Cisco TAC のサービス リクエストを作成する前に、ROM モニタからスタック トレースを <u>取得します</u>。問題発生中にスタック トレースを取得することによって、コードのどの部分で ルータがループしているか、またはとどまっているかを判断できるようになります。

### <u>トラフィックが通過しない</u>

トラフィックの問題は、コンソールが応答可能なままであっても、トラフィックがルータを通過 しないときに発生します。この場合、トラフィックの一部またはインターフェイスの一部が応答 しなくなります。この動作は、さまざまな異なる原因によって引き起こされます。この問題が発 生したときは、コンソールからルータの情報を収集することができます。このような トラフィッ クが通過しない問題は、インターフェイスのエラーやソフトウェアおよびハードウェア 問題など さまざまな原因が考えられます。

#### <u>考えられる原因</u>

- **ルーティングの問題** ネットワーク トポロジまたはいくつかのルータの設定の変更は、ルー ティング テーブルに影響を与えている可能性があります。
- 高い CPU 使用率 show process cpu コマンドを発行します。CPU の使用率が 95% を超え る場合、ルータのパフォーマンスも影響を受けている可能性があり、パケットが遅延または 廃棄される可能性があります。詳細は、『<u>ルータの CPU 使用率が高い場合のトラブルシュー</u> <u>ティング</u>』を参照してください。
- インターフェイスがダウンしている ルータ インターフェイスの1つがダウンしている可能 性があります。この原因となるイベントは複数存在し、誤った設定コマンドからインターフ ェイスまたはケーブルのハードウェア障害までさまざまです。show interfaces コマンドを発 行したときにいくつかのインターフェイスでダウンしているとわかった場合、何が原因なの かを見つけ出してください。
- ブロックされたインターフェイス これは、インターフェイスの入力キューがパケットを受け付けられなくなるポイントまで満たされる原因となる、バッファリークの特別な事例です。ルータをリロードします。これによって入力キューが開放され、キューが再度満杯状態になるまでトラフィックを復元します。これは、リークの重大度に従い、数秒から数週間までかかります。ブロックされたインターフェイスを特定する最も簡単な方法は、show interfaces コマンドを発行して、次に似たものを探すことです。 Output queue 0/40, 0 drops; input queue 76/75, 27 drops ガイドラインとサンプルの詳細は、『バッファリークのトラブルシューティング』を参照してください。

### ROM モニタからのスタック トレースの取得

*K-trace* は、ROM モニタからのルータからスタック トレースを取得するために使われる手順のこ とです。古い ROM モニタ コードのルータでは、スタック トレースは k コマンドで取得します。 より新しい ROM モニタ コードを実行するルータでは、stack コマンドも使用できます。

これらの手順を実行して、応答しないルータからスタック トレースを取得します。

 ブレーク シーケンスをイネーブルにします。このために、コンフィギュレーション レジス タ値を変更します。この 8 ビット値を 0 に設定して、ブレークが無視されないようにする必 要があります。0x2002 の値が動作します。 Router#configure terminal Enter configuration commands, one per line. End with CNTL/Z.

- ルータをリロードして、新しいコンフィギュレーション レジスタ値を有効にしておく必要 があります。
- 問題が発生したときにはブレーク シーケンスを送信します。ROM モニタのプロンプト「 >」または「rommon 1 >」が表示されるはずです。
- 4. スタック トレースをキャプチャします。このために、k 50 コマンドか stack 50 コマンドか らの出力を収集します。コマンドに 50 を追加するのは、長いスタック トレースを印刷する ためです。
- 5. c または cont コマンドを発行して続けます。
- 6. 継続ループ内の複数のポイントが確実にキャプチャされるように、最後の3つのステップを 複数回繰り返します。
- 7. 複数のスタック トレースを取得した後、ハング状態から回復するためにルータをリブート します。

次にこの手順の例を示します。

```
User break detected at location 0x80af570
rommon 1 > k 50
Stack trace:
PC = 0x080af570
Frame 00: FP = 0x02004750
                            RA = 0 \times 0813 d1b4
Frame 01: FP = 0x02004810
                           RA = 0 \times 0813 a 8 b 8
Frame 02: FP = 0x0200482c RA = 0x08032000
Frame 03: FP = 0x0200483c RA = 0x040005b0
Frame 04: FP = 0x02004b34 RA = 0x0401517a
Frame 05: FP = 0x02004bf0 RA = 0x04014d9c
Frame 06: FP = 0x02004c00
                            RA = 0x040023d0
Frame 07: FP = 0x02004c68
                             RA = 0x04002e9e
Frame 08: FP = 0x02004c78
                            RA = 0x040154fe
Frame 09: FP = 0x02004e68
                            RA = 0x04001fc0
Frame 10: FP = 0x02004f90
                          RA = 0 \times 0400 c41 e
Frame 11: FP = 0x02004fa4
                           RA = 0x04000458
Suspect bogus FP = 0x00000000, aborting
rommon 2 > cont
```

スタック トレースの複数の例を収集するために、システム問題が発生したときに複数回この手順 を繰り返します。

ルータが応答しないとき、ほとんどすべての場合、それはソフトウェアの問題です。この場合、 TAC サービス リクエストをオープンする前に、スタック トレースを含めて、できるだけ多くの 情報を収集します。また、show version、show run、show interfaces のコマンドからの出力を含 めることも重要です。

## <u>TAC のサービスリクエストをオープンする場合に収集すべき情</u> <u>報</u>

TAC サービス リクエストをオープンする場合、ハング したルータのトラブルシューティングのリクエストに次 の情報を添付してください。 ・サービス リクエストをオープンする前に実行したト ラブルシューティング

- show technical-support の出力(可能な場合はイネー ブルモードで)
- show log の出力またはコンソールのキャプチャ(可能な場合)
- ROMモニタからのスタックトレース

収集したデータは、圧縮しないプレーンなテキスト形式 (.txt)でサービス リクエストに添付してください。サ ービスリクエストに情報を添付するには、TAC Service Request Tool(登録ユーザ専用)を使用してアップロー ドします。TAC Service Request Toolにアクセスできな い場合は、メッセージの件名の行にお客様のサービス リ クエスト番号を記入し、attach@cisco.com にメッセージ を送信することにより、お客様のサービス リクエストに 関連情報を添付できます。 注:コンソールが応答する場合は、ルータのハングをト ラブルシューティングする必要がない限り、上記の情報 を収集する前に手動でリロードまたは電源のオフ/オンを 行わないでください。問題の根本原因の特定に必要な重

要な情報が消失です。

### 関連情報

- show processes コマンド
- <u>パスワード復旧中の標準的なブレーク キー シーケンスの組み合わせ</u>
- <u>テクニカル サポートとドキュメント Cisco Systems</u>